## TONTEK WRITER BOARD VER3.2 烧录器 USB 使用说明

- 一,插上 DC 电源 15V,然后将 power 开关至 ON 位置, power 指示灯和 LCD 屏点亮。
- 二,将 USB 线插上,电脑会自动识别到新硬件,然后会出现下面对话框请选择"从列表或者指定位置安装(高级) (S)":

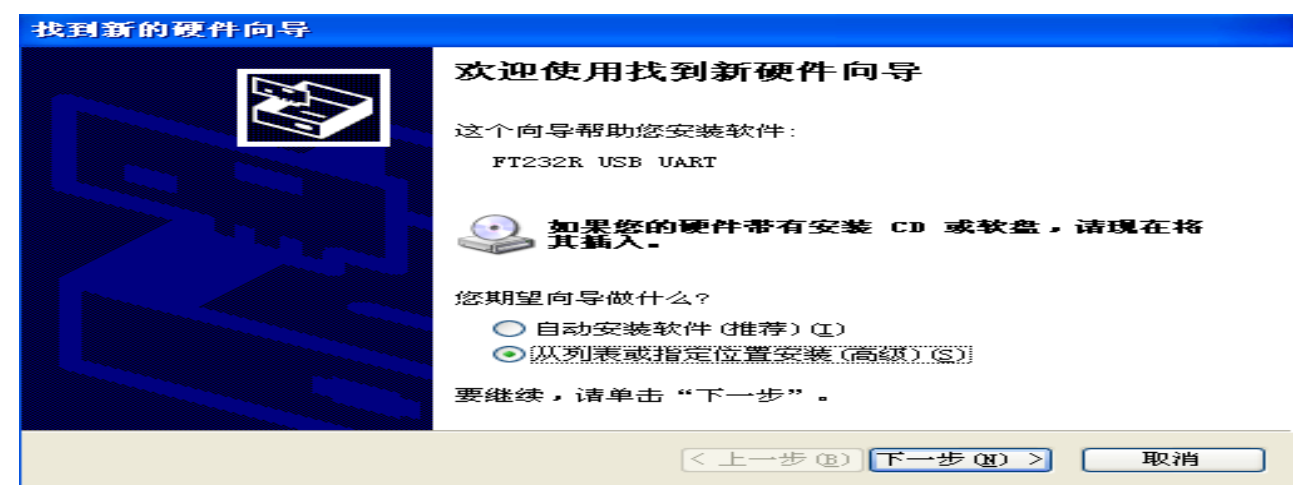

点击:"下一步"按钮会出现如下对话框,然后点击:"浏览"选择"ft232rusbart"驱动软件路径后点击"确定"键

| 找到新的硬件向导                                                                                                    |
|----------------------------------------------------------------------------------------------------|
| 请选择您的搜索和安装选项。                                                                                                    |
| <ul> <li>● 在这些位置上搜索最佳驱动程序(S)。</li> <li>使用下列的复选框限制或扩展默认搜索,包括本机路径和可移动媒体。会安装找到的最佳驱动程序。</li> <li>● 搜索可移动媒体(软盘、CD-ROM)(M)</li> <li>● 在搜索中包括这个位置(0):</li> <li>● 「小桌面\ft232rusbuart\ft232r usb uart 驱动] ● 浏览(R)</li> <li>● 不要搜索。我要自己选择要安装的驱动程序(D)。</li> <li>选择这个选项以便从列表中选择设备驱动程序。Windows 不能保证您所选择的驱</li> </ul> |
| 动程序与您的硬件最匹配。<br>< 上一步 (B) 下一步 (M) > 取消                                                                                                    |

点击:"下一步"出现下面对话框:

| 找到新的硬件向导 |                      |
|----------|----------------------|
|          | 完成找到新硬件向导            |
|          | 该向导已经完成了下列设备的软件安装:   |
|          | USB Serial Converter |
|          | 要关闭向导,请单击"完成"。       |
|          | < 上一步 (B) 完成 取消      |

点击"完成"出现下面对话框:此步骤是重复上述步骤,就按提示点击下去即可

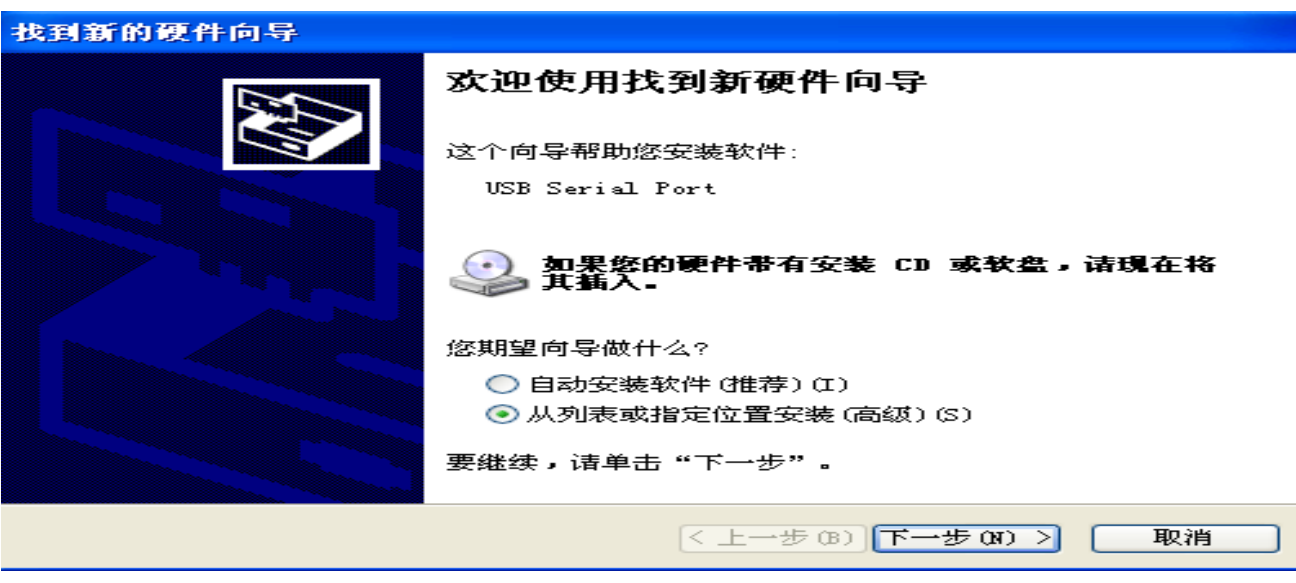

三,再次选择:"从列表或者指定位置安装(高级)(S)"点击"下一步":

| 找到新的硬件向导                                                                                                    |
|----------------------------------------------------------------------------------------------------|
| 请选择您的搜索和安装选项。                                                                                                    |
| <ul> <li>◆ 在这些位置上搜索最佳驱动程序(S)。<br/>使用下列的复选框限制或扩展默认搜索,包括本机路径和可移动媒体。会安装找<br/>到的最佳驱动程序。</li> <li>● 搜索可移动媒体(软盘、CD-ROM)(M)</li> <li>● 在搜索中包括这个位置(0):</li> <li>● 不提索・包括之子usbuart\ft232r usb uart 驱动 &gt; 浏览(R)</li> <li>● 不要搜索。我要自己选择要安装的驱动程序(0)。<br/>选择这个选项以便从列表中选择设备驱动程序。Windows 不能保证您所选择的驱动程序与您的硬件最匹配。</li> </ul> |
| < 上一步 (B) 下一步 (R) > 取消                                                                                                    |

点击"下一步"如下对话框:

| 找到新的硬件向导 |                    |
|----------|--------------------|
|          | 完成找到新硬件向导          |
|          | 该向导已经完成了下列设备的软件安装: |
|          | USB Serial Port    |
|          | 要关闭向导,请单击"完成"。     |
|          | < 上一步 (B) 完成 取消    |

点击"完成"

三,完成上面软件安装后,请按以下步骤设置端口 COM1 设置,用鼠标选择桌面"我的电脑",点击鼠标右键,移动鼠标至"属性"点击会出现如下对话框:

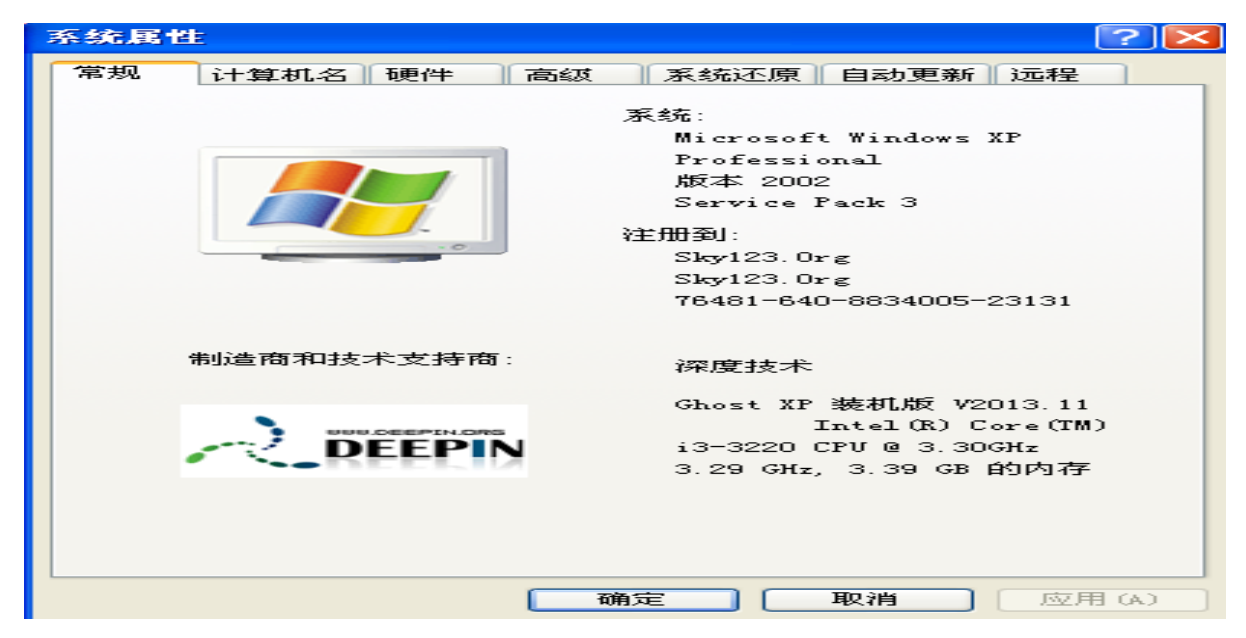

点击"硬件"如下对话框:

| 系统属性                                                                                                    |
|----------------------------------------------------------------------------------------------------|
| 常规 计算机名 硬件 高级 系统还原 自动更新 远程                                                                                |
| 设备管理器<br>设备管理器列出所有安装在计算机上的硬件设备。请使<br>用设备管理器来更改设备的属性。                                                      |
| 设备管理器 (0)                                                                                                 |
| W动程序<br>W动程序签名使您能够确定安装的WB动程序与 Windows<br>兼容。Windows Update 允许您设置 Windows 连接到<br>Windows Update 搜索驱动程序的方式。 |
| 驱动程序签名(S) Windows Update(W)                                                                               |
| 硬件配置文件<br>硬件配置文件向您提供建立和保存不同硬件配置的方<br>法。                                                                   |
| 硬件配置文件 (P)                                                                                                |
|                                                                                                    |
|                                                                                                    |
| <b>确定 取消</b> 应用 (A)                                                                                       |

点击"设备管理器"如下对话框:

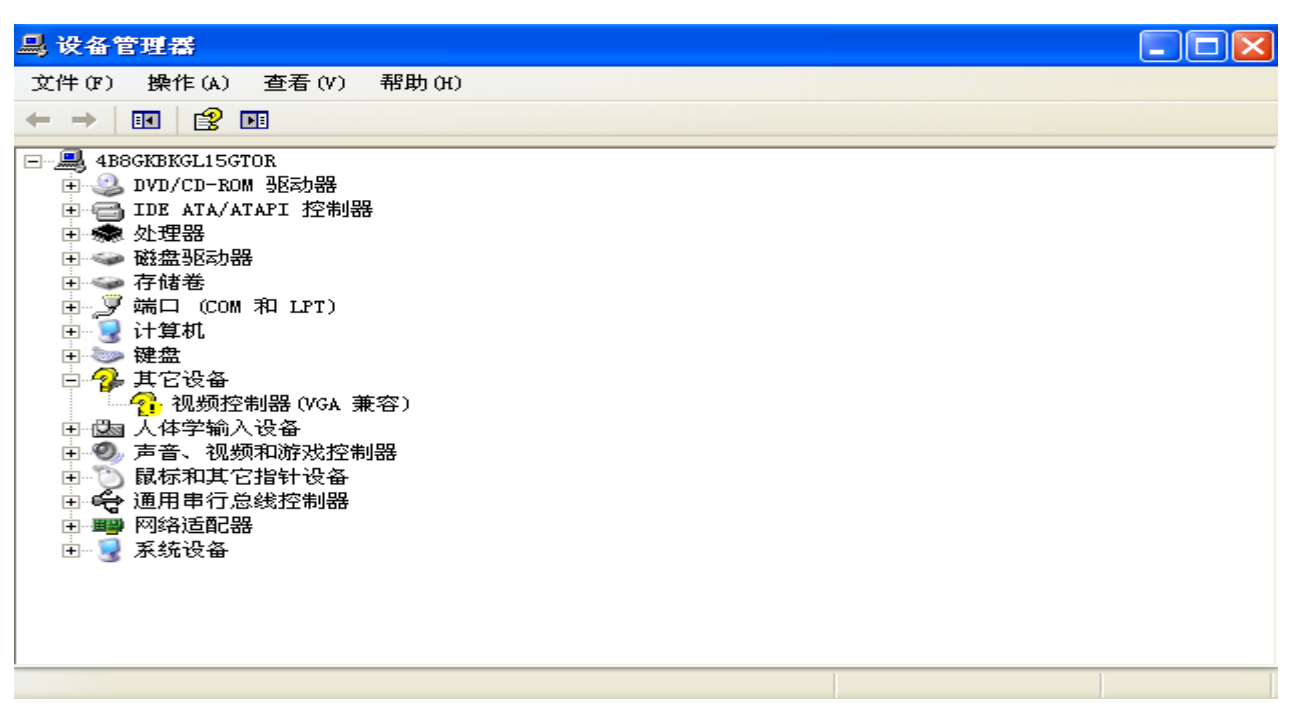

点击"端口 (COM 和 LPT)"出现如下对话框。

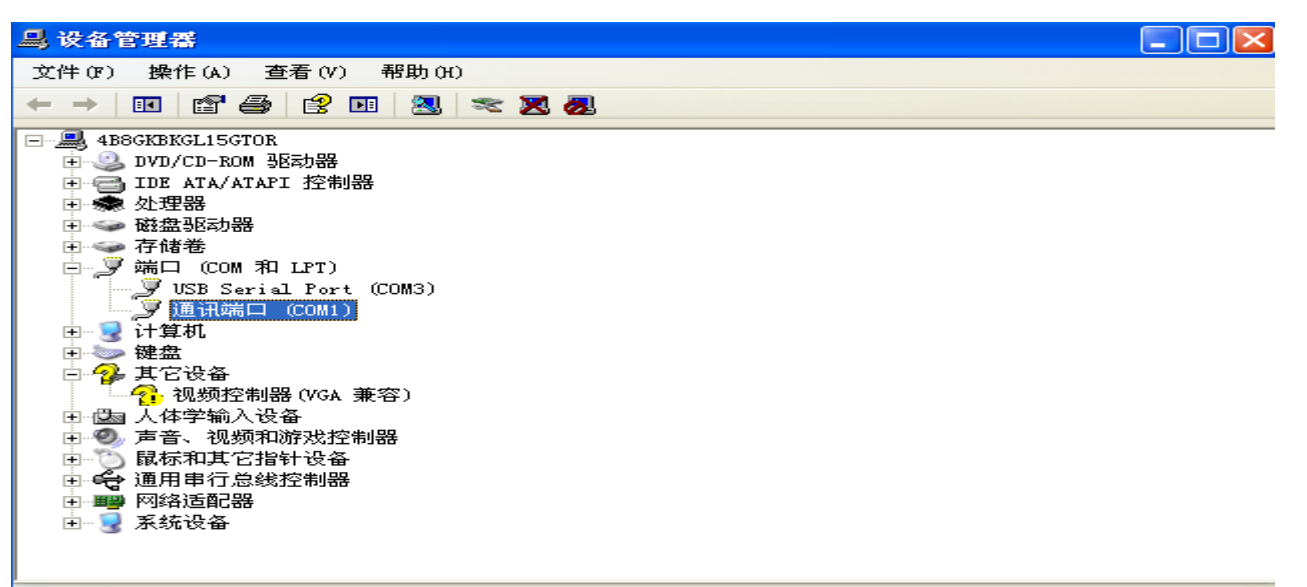

将原来:"通讯端口(COM1)修改掉,比如改到:"COM2",如下对话框

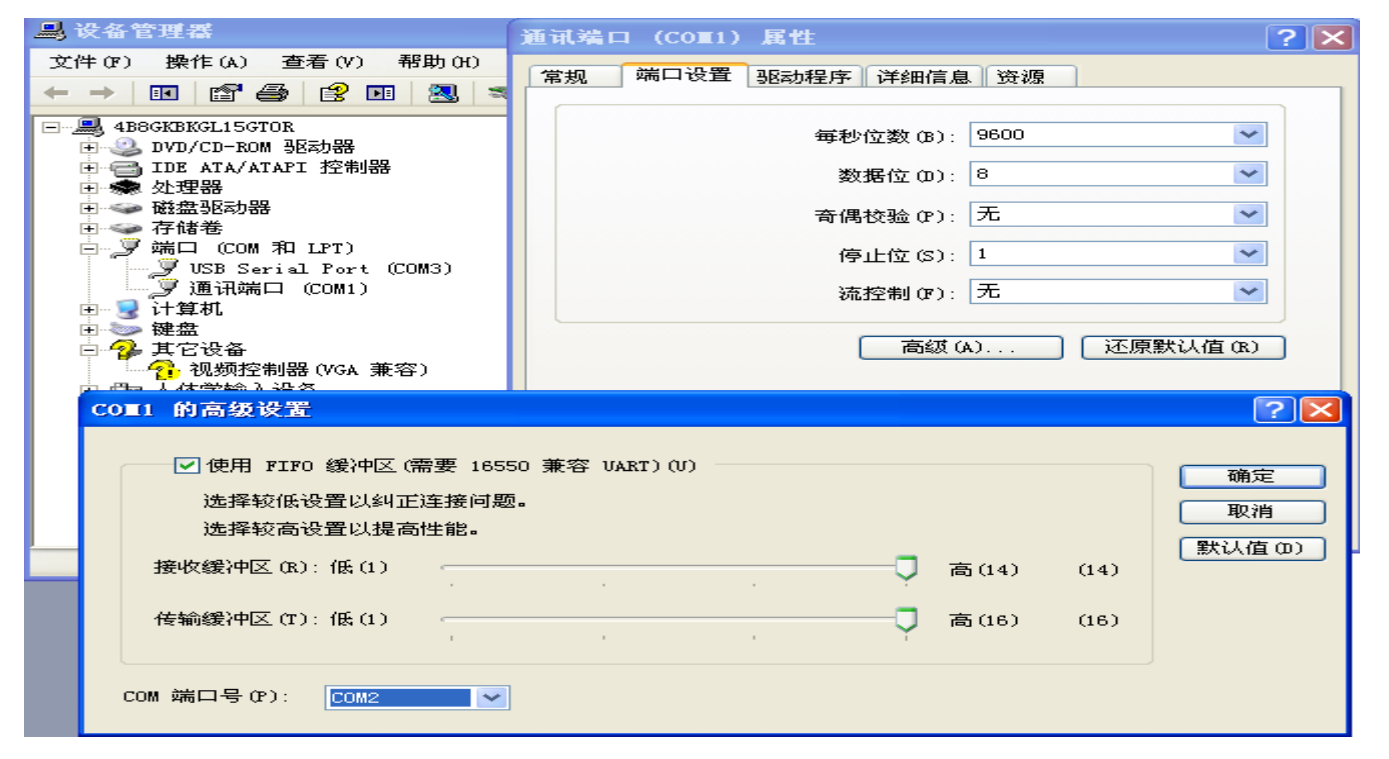

上图设置完毕后点击"确定"并退出,然后将选中:"USB Serial Port (COM3)"修改成"COM1",如下图

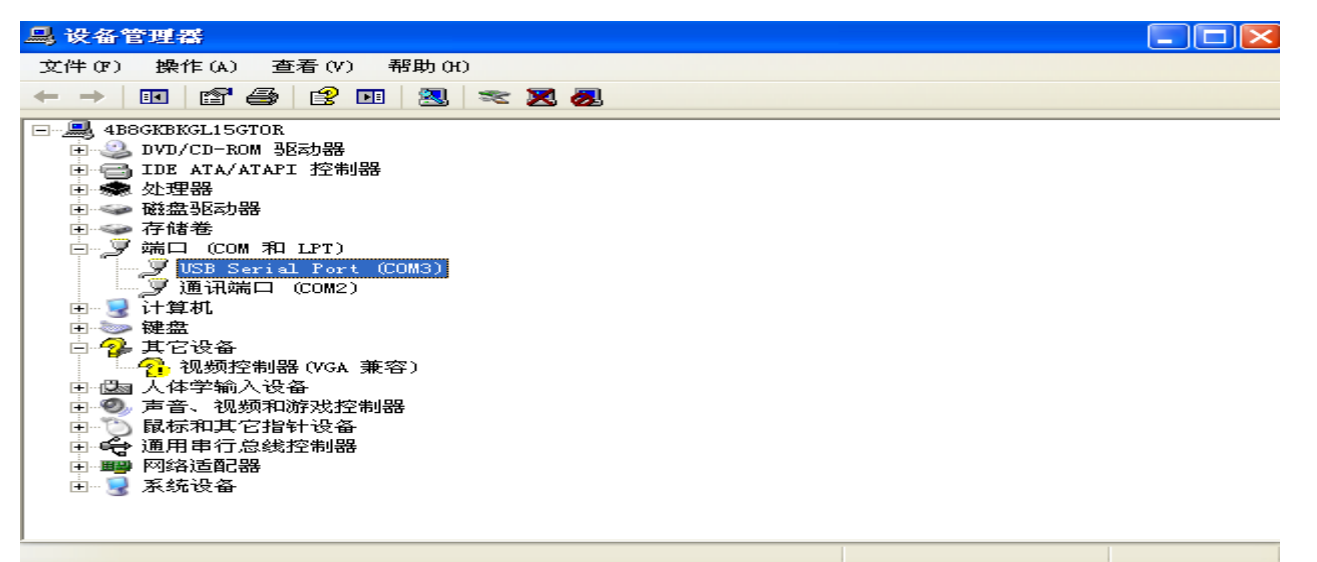

| USB Serial Port (CO∎3) 属性  | ? 🗙    |
|----------------------------|--------|
| 常规 Port Settings 驱动程序 详细信息 |        |
|                            |        |
| Bits per second: 9600      | ~      |
| Data bits: 8               | ~      |
| Parity: None               | ~      |
| Stop bits: 1               | ~      |
| Flow control: None         | ~      |
| Advanced Restore De        | faults |
|                            |        |
|                            |        |
|                            |        |
| 「确定」                       | 取消     |

点击: "Port settings"中的"Advanced..."按钮选项会出现如下对话框

| Advanced Settings for COM3                                                                                                    |                                                                                                    | ? 🔀                      |
|----------------------------------------------------------------------------------------------------|----------------------------------------------------------------------------------------------------|--------------------------|
| COM Port Number: COM1 USB Transfer Sizes Select lower settings to correct performance problems at low Select higher settings for faster performance. Receive (Bytes): 4096 | ♥ baud rates.                                                                                         | OK<br>Cancel<br>Defaults |
| Transmit (Bytes):                                                                                                    |                                                                                                    |                          |
| BM Options<br>Select lower settings to correct response problems.<br>Latency Timer (msec): 16                                                                              | Miscellaneous Options<br>Serial Enumerator<br>Serial Printer                                          |                          |
| Timeouts         Minimum Read Timeout (msec):         0         Minimum Write Timeout (msec):         0                                                                    | Cancel If Power Off<br>Event On Surprise Removal<br>Set RTS On Close<br>Disable Modem Ctrl At Startup |                          |

将 COM Port Number:下拉到"COM1",点击"ok"退出会出现如下对话框

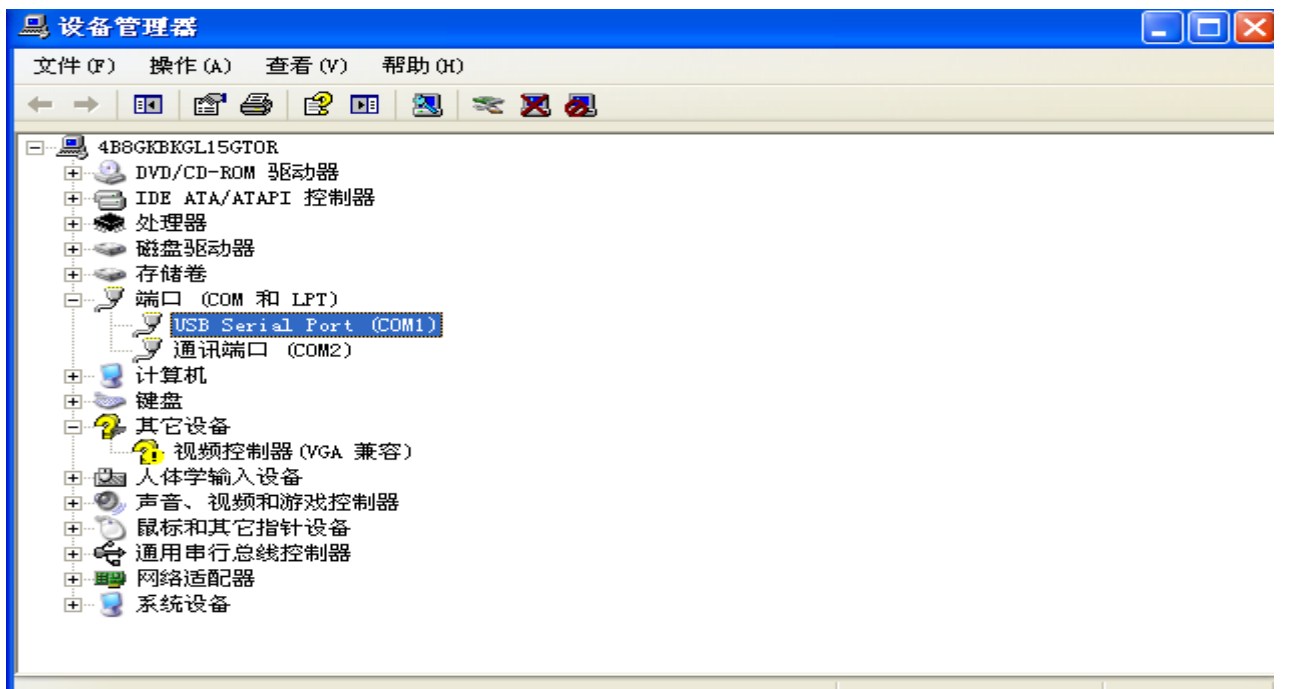

将上面对话框关闭后,打开通泰烧录软件最新版本,目前用: Tontek OTP Writer V5.16(14070800),稍后电脑会出现 如下对话框: "COM1 Connect OK !!!"

| 77 Tontek OTP Writer W5.16 (14070800)                                      | K |
|----------------------------------------------------------------------------|---|
| Load ROM File Save ROM File Upload ROM Version Update Writer Testcode Quit |   |
| File Name Total Checksum 71AA                                              |   |
| COM Port COM1 IC Body TTP258 🔽 Bank Bank 0 🔽 Rolling Code OFF 🚽 Lock OFF   | • |
| Auto Blank Check Program Verify Read Copy                                  |   |
| 0000: A5 13 AA 71 10 C0 07 06 82 00 00 00 30 FF FF 00                      |   |
| Receiver Data Length = 16 bytes                                            | 7 |
| 0000: 08 00 OF 00 08 01 00 00 00 00 00 00 00 00 00 00                      |   |
| Receiver Data Length = 16 bytes                                            |   |
| Option Checksum =0020                                                      |   |
| 0000: COAC COAA 8BCB 8F03 8000 8428 3841 D00C                              |   |
| 0008: 1845 0806 0807 C006 8000 8428 3841 D014                              |   |
| 0010: 1945 0806 0807 COOE 8000 8428 3841 D01C                              |   |
| 0018: 18C5 0806 0807 C016 8000 788B E05A 8B4B                              |   |
| 0020: 8841 148D 8801 048E D029 8841 1C8D 8801                              |   |
| በሰንደ• ሰሮደዡ 1ደፋፋ 71ፋፋ ኮስፍል ደደንፋ ደልላን ደደሰሩ ልስላስ 🔤                            | 2 |
| COM1 Connect OK !!!                                                        |   |
|                                                                            |   |
|                                                                            |   |
|                                                                            |   |
|                                                                            |   |
|                                                                            |   |
|                                                                            |   |
|                                                                            |   |
|                                                                            |   |
|                                                                            |   |
|                                                                            |   |

此时连接成功,并可以使用,谢谢。 注意:如果需要将烧录器断电,请先拔掉 USB,然后再把 POWER 开关至 OFF 位置即可!